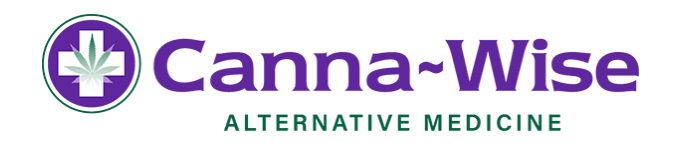

## **INITIAL STATE REGISTRATION: STEP BY STEP**

**<u>Step 1</u>**: Visit the Medical Use of Marijuana Online System at <u>https://patient.massciportal.com</u>.

| C Medical Use of Marijuana Online System                                                                                                    |
|----------------------------------------------------------------------------------------------------|
|                                                                                                    |
| Login                                                                                                    |
| Instructions:<br>Use this page to login to the Medical Use of Marijuana Online System. If you don't have an account, click on the "Create Account" button to create one. If you had an account on the Massachusetts Virtual Gateway, you will need to verify your identity and claim<br>your account by clicking on the "Claim Account" button. |
| Username:                                                                                                    |
| Password:                                                                                                    |
| You have been successfully logged out                                                                                                    |
| Log in                                                                                                    |
| Create Account Claim Account                                                                                                    |
| Forgot Usemame Forgot Password                                                                                                    |
|                                                                                                    |

• Click on the "Create Account" link

| Medical Use of Marijuana Onli                                                     | ne System                                                                                  |
|-----------------------------------------------------------------------------------|--------------------------------------------------------------------------------------------|
| Create Account                                                                    |                                                                                            |
| Instructions:<br>Please fill in the fields below to create an account for the Med | lical Use of Marijuana Online System. All fields marked with an asterisk (*) are required. |
| User Information                                                                  |                                                                                            |
| First Name: *                                                                     |                                                                                            |
| Middle Name:                                                                      |                                                                                            |
| Last Name: *                                                                      |                                                                                            |
| Email: *                                                                          |                                                                                            |
| Confirm Email: *                                                                  |                                                                                            |
| Password: *                                                                       |                                                                                            |
| Confirm Password: *                                                               |                                                                                            |
| The password must meet the following requirements:                                |                                                                                            |
| Must be at least 12 characters long.                                              |                                                                                            |
| Contain at least one upper case character.                                        |                                                                                            |
| Contain at least one lower case character.     Contain at least one number.       |                                                                                            |
| Contain at least one of the following characters: I, @, #, #                      | \$, %, ^, &.                                                                               |
| I agree to the Medical Use of Marijuana Online System's                           | terms and conditions.                                                                      |
| I'm not a robot                                                                   |                                                                                            |
| Cancel Create Account                                                             |                                                                                            |

The Cannabis Control Commission runs the portal. We can certainly help you with what we can, but they have ultimate control over the website. This packet is for educational purposes only.

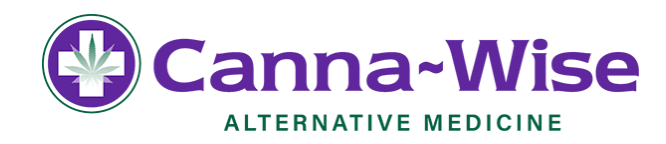

- Enter your information in the "User Information" section
- Accept the "Terms and Conditions" by clicking "I agree to the Medical Use of Marijuana Online System" terms and conditions.
- Pass the CAPTCHA
- Click "Create Account."

\*\*\*Make sure you write down your Password and Username (Shown on next page) because you will need these later

<u>Step 2:</u> The next page explains how you will receive an email to the email address you provided. This email will contain a link to confirm your email address to complete your registration. That screen will look as such:

| C Medical Use of Marijuana Online System                                                                                                    |
|----------------------------------------------------------------------------------------------------|
| Verify Your Email                                                                                                    |
| Your account has been created successfully. Your username is tkane. A verification email has been sent to the email address provided. Please click the link sent in the email to activate your account. If you have not received the email, click here to resend the email. |

• The e-mail will come in from <u>noreply@massciportal.com</u>. You will have 30 minutes to get into your e-mail in order to click on the link. If you do not reach that e-mail in time, then it needs to be resent.

Activate your Massachusetts Medical Use Of Marijuana Online Account Intox x

| noreply@massciportal.com<br>to me -                                                                                                    |
|----------------------------------------------------------------------------------------------------|
| Date: Saturday, February 15, 2020                                                                                                    |
| A new account has been created on the Massachusetts Medical Use of Marijuana Online System. Your username is provided below.                                                     |
| username: tkane                                                                                                    |
| To activate this account click on the link below. (this link will expire in 30 minutes) If you have trouble clicking the link, you may also copy and paste it into your browser. |
| https://patient.massciportal.com/mmj-patient/user/confirmEmail?token=018acd46-3a0d-49b5-9678-80325a00a6a9                                                                        |
| If you have any questions about the Medical Use of Marijuana Program, please visit <u>www.mass.gov/medicalmarijuana</u> or call (833) 869-6820.                                  |
| Sincerely,                                                                                                    |
| The Medical Use of Marijuana Program<br>Massachusetts Cannabis Control Commission                                                                                                |
| Reply Forward                                                                                                    |

The Cannabis Control Commission runs the portal. We can certainly help you with what we can, but they have ultimate control over the website. This packet is for educational purposes only.

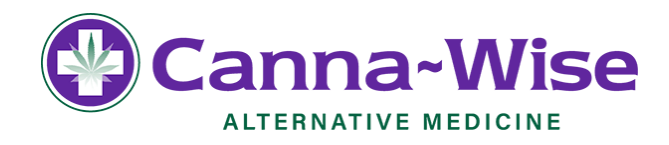

**<u>Step 3</u>**: After clicking the link in the email, click the link on the page to proceed to the login page: <u>patient.massciportal.com</u>

| C Med                                                         | lical Use of Marijuana Online System                                                                                                    |
|---------------------------------------------------------------|----------------------------------------------------------------------------------------------------|
| Login                                                         |                                                                                                    |
| Instructions:<br>Use this page to log<br>your account by clic | gin to the Medical Use of Marijuana Online System. If you don't have an account, click on the "Create Account" button to create one. If you had an account on the Massachusetts Virtual Gateway, you will need to verify your identity and claim<br>king on the "Claim Account" button. |
| Username:                                                     |                                                                                                    |
| Password:                                                     |                                                                                                    |
|                                                               |                                                                                                    |
| Log in                                                        |                                                                                                    |
| Create Account                                                | Claim Account                                                                                                    |
| Forgot Username                                               | Eorgot.Password                                                                                                    |

• Sign in using your Username and Password, and click "Log In" to access the system. Your username will be the first letter of your name and your last name. Your password will be whatever you had created. Once you sign in, you will see this screen.

| Medical Use of Marijuana Online System                                                                                                    |
|----------------------------------------------------------------------------------------------------|
| Welcome                                                                                                    |
| Welcome to the Medical Use of Marijuana Online System. You may register as a patient or personal caregiver by clicking the appropriate box below. |
| Please note that before you can register as a patient, you must obtain a certification from your Certifying Healthcare Provider.                  |
| Register as a Patient Register as a Caregiver                                                                                                    |
|                                                                                                    |

• Click "Register as a Patient".

The Cannabis Control Commission runs the portal. We can certainly help you with what we can, but they have ultimate control over the website. This packet is for educational purposes only.

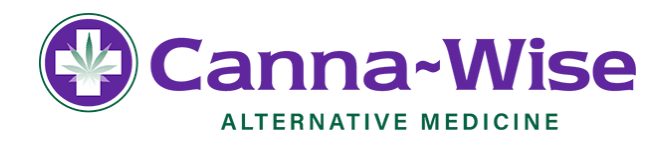

**<u>Step 5:</u>** Enter information for all 4 identification fields and click the "Proceed" button.

The PIN Number is the number you received from your Certifying Healthcare Provider, and that was emailed to you by the Program, after you were certified.

| Identification         Instructions:         Please fill in the fields below. All fields marked with an asterisk (*) are required. In the "PIN or Registration Number" field, enter the PIN or registration number given by your Certifying Healthcare Provider after they certified you for the medical use of marijuana.         Patient Identification         PIN or Registration Number: *         Last Name: * |            |
|----------------------------------------------------------------------------------------------------|------------|
| Instructions: Please fill in the fields below. All fields marked with an asterisk (*) are required. In the "PIN or Registration Number" field, enter the PIN or registration number given by your Certifying Healthcare Provider after they certified you for the medical use of marijuana. Patient Identification PIN or Registration Number: * Last Name: *                                                        |            |
| Patient Identification         PIN or Registration Number: *         Last Name: *                                                                                                    | /en to you |
| PIN or Registration Number: *                                                                                                    |            |
| Last Name: *                                                                                                    |            |
|                                                                                                    |            |
| Date of Birth (mm/dd/yyyy): *                                                                                                    |            |
| Social Security Number (Last 4<br>Digits): *                                                                                                    |            |

The Cannabis Control Commission runs the portal. We can certainly help you with what we can, but they have ultimate control over the website. This packet is for educational purposes only.

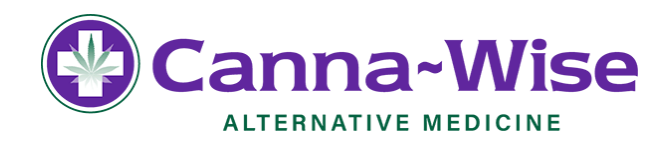

<u>Step 6:</u> If you successfully enter all of the identification fields you will be taken to the instructions page. Review these instructions and click "Proceed." This will look as such:

| C Medical Use of Marijuana Online System                                                                                                    |  |
|----------------------------------------------------------------------------------------------------|--|
| Instructions                                                                                                    |  |
| General Extension                                                                                                    |  |
| regularization progress regularization progress regularization progress regularization progress regularization progress regularization progress regularization progress regularization regularization regularizatio regularizatio regul         |  |
| Please also make sure to keep track of your username and password. You will need this information to log in to the system to make any necessary updates or to renew your registration.                                                                                                    |  |
| PREPARING FOR REGISTRATION                                                                                                    |  |
| In order to register as a patient in the Medical Use of Marijuana Online System you will need the following:                                                                                                    |  |
| A valid form of identification (as cullined below)     A obscience in discussed if (as cullined below)                                                                                                    |  |
| * • plonggippi or yourse (as summa carrow) Scan and save on your computer the valid form of identification and the photograph of yourself.                                                                                                    |  |
| These documents will be uploaded to the Medical Use of Marijuana Online System during the patient registration process.                                                                                                    |  |
| VALID FORMS OF IDENTIFICATION                                                                                                    |  |
| Valid forms of identification include:                                                                                                    |  |
| Masachusets driver's (scense     Masachusets driver's (scense     Masachusets driver's (scense     Masachusets driver's (scense     Vasachusets     Vasachusets     Vasac              |  |
| The address you enter in the Medical Use of Manjuana Online System must match the address on your Massachusetts driver's license or ID card and the proof of residency that you submit. Proof of Massachusetts residency may include, but is not limited to:                                                                                                    |  |
| A utility bill gas, electric: helphome, cable, or helphome, oil), that is less than 60 days old. It must contain your name and address     Vour current Marketine egistration card with your current address     Tution bill with your current address, It must have a due date of less than 60 days old.     Car insurance policy or bill (less than 60 days old)     Car insurance policy or bill (less than 60 days old)     Car insurance policy or bill (less than 60 days old)     Car insurance policy or bill (less than 60 days old)     Car insurance policy or bill (less than 60 days old)     Car insurance policy or bill (less than 60 days old)     Car insurance policy or bill (less than 60 days old)     Card Markased Cardit card that displays your name and address     First-class mail from any foetari or state agency that displays your name and address (adde less than 60 days old)     Current Markased Prefessional License with your address (adde less than 60 days old)                                                                                                    |  |
| PHOTOGRAPH OF YOURSELF                                                                                                    |  |
| This photo will be placed on your Program ID Card.                                                                                                    |  |
| Your photo should be:                                                                                                    |  |
| In coor Uploaded as a square photo in portrat/upright format Taken within the last 6 months to reflect what you look like now Taken in ford to a juniw their of white background Taken in ford to a juniw their of white background Taken in ford to the cumera Taken in without smilling and with both eyes open Taken in dirich but you monthly were (for example, no colhing item that covers your face or head except for religious purposes)                                                                                                    |  |
| Please ensure that your photo is in jpg format with a maximum size of 2 MB. If your photo does not fit the specifications listed above, then your application may be denied.<br>Program ID Card                                                                                                    |  |
| Please ensure that your photo is in jpp format with a maximum size of 2 MB. If your photo does not fit the specifications listed above, then your application may be denied. Prooram ID Card                                                                                                    |  |
| Please ensure that your photo is in jog format with a maximum size of 2 MB. If your photo does not fit the specifications listed above, then your application may be denied. Procram ID Card  Current Num-response Functional Lettings with your applications in the specification is set of the specification in the specification is set of the specification in the specification in the specification in the specification is set of the specification in the specification in the specifi         |  |
| Please ensure that your photo is in jugg format with a maximum size of 2 MB. If your photo does not fit the specifications listed above, then your application may be denied. Prooram ID Card • Cartern two-research at Locree with your about ess PhotOGCARH OF YOURSELF The activation and a noure Specific at a noure Specific at a         |  |
| Please ensure that your photo is in jpg format with a maximum size of 2 MB. If your photo does not fit the specifications listed above, then your application may be denied. Program ID Card  • Carterin Non-stoce Provessionin LCompet with your appreciation with your application for the specifications listed above, then your application may be denied. Program ID Card • Carterin Non-stoce Provessionin LCompet with your appreciation with your application for the specifications listed above, then your application may be denied. Program ID Card • Carterin Non-stoce Provessionin LCompet with your appreciation for the specifications listed above, then your application may be denied. This photo be applied on your Program ID Card. Your photo hour be:                                                                                                    |  |
| Pesse ensure that your photo is in jogs format with a maximum size of 2 MB. If your photo does not fit the specifications listed above, then your application may be denied. Promam ID Card  • Untern Inverseore Proteosonia Lecense with your accress PHOTOGRAPH OF YOURSELF The photo will be placed on your Program ID Card. Your photo should be: In color: In color: In c         |  |
| Peace neure that your photo is in jugs format with a maximum size of 2 MB. If your photo does not fit the specifications listed above, then your application may be denied. Proceam ID Card  • United Internet Decemperation Learning was your applications and the specifications listed above, then your application may be denied. • United Internet Decemperation Learning was your application may be denied. • United Internet Decemperation Learning was your application may be denied. • United Internet Decemperation Learning was your application that be decemperative and the specification listed above, then your application may be denied. • United Internet Decemperation Learning and your application that be decemperative and your application that be decemperative and your application that your application that application that the decemperative and your application that the decemperative and your application that your application that the decemperative and your application that the decemperative and your applicative and your applicative and your applicative and your applicative and your applicative and your applicative and your applicative and your applicative and your applicative and your applicative applicative and your applicative application that your applic         |  |
| Peace ansure that your photo is in jugs format with a maximum size of 2 MB. If your photo does not fit the specifications listed above, then your application may be denied. Proceeding Content of the specification is a specification is a spec         |  |
| Peace must that your photo is in jugg format with a maximum size of 2 MB. If your photo does not fit the specifications listed above, then your application may be denied. Protoam ID Card  • United State and Card State State Stat         |  |
| Personal DC and Personal DC and Personal DC an         |  |
| Peace ensure that your photo is in jugs format with a maximum size of 2 MB. If your photo does not fit the specifications listed above, then your application may be denied. Proceedings of the specification of the specification listed above, then your application may be denied. Proceedings of the specification of the specification listed above, then your application may be denied. Proceedings of the specification of the specification listed above, then your application may be denied. Proceedings of the specification of the specification listed above, then your application may be denied. Proceedings of the specification of the specification listed above, then your application may be denied. Proceedings of the specification of the specification listed above, then your application may be denied. Proceedings of the specification of the specification listed above, then your application may be denied. Proceedings of the specification of the specification listed above, then your application may be denied. Proceedings of the specification of the specification listed above, then your application may be denied. Proceedings of the specification of the specification listed above, then your application may be denied. Proceedings of the specification listed above, then your application may be denied. Proceedings of the specification process, staff will review your information. If you are approved, you will then be able to print apper Program ID Card. Within 60 days, you will review a Program ID Card in the mail. To purchase marginana for medication us from denied specification in system and will review a listed above the specification the you specification the system at all mess when you program ID Card in the card as me for micro of denieffication you used in the Margau Card and Marginana O fine System. Proceedings of the card as me for an of denieffication you used on the Margau Card and the card as me for and thereficient approx up card and the messes that you propeedings for the card as me for and thereficient approx upro         |  |
| Peace neurs that your photo is in jags format with a maximum size of 2 MB. If your photo does not fit the specifications listed above, then your application may be denied. Poramo Control Control Con         |  |
| Personal Card  Personal Card Personal Card Personal Card Personal Personal Ca         |  |
| Pearent we had your photo is in jug format with a maximum size of 2 MB. If your photo does not fit the specifications listed above, then your application may be denied.<br>Pearent of the specification of the specification is specification is specifications listed above, then your application may be denied.<br>Pearent of the specification of the specification of the specification is specification is specification in application may be denied.<br>Pearent of the specification of the specification of the specification of the specification is specification in application may be denied.<br>Pearent of the specification of the specification of the specification of the specification is specification of the specification of the spe |  |
| Person Used of the spin share of the spin share of 2 MB. If your photo does not fit the specifications listed above, then your application may be denied.<br>Protocol Code<br>Code Code Code Code Code Code Code Code                                                                                                    |  |
| Per aver und tal your photo is in jegs format with a maximum size of 2 MB. If your photo does not ff the specifications listed above, then your application may be denied.<br>Per annumber of the specification of the specifications listed above, then your application may be denied.<br>Per annumber of the specification of the specification of the specifications listed above, then your application may be denied.<br>Per annumber of the specification of the specification of the specifications listed above, then your application may be denied.<br>Per annumber of the specification of the specification of t |  |
| Per a run ta hy ur plate in in jag format with a maximum size of 2 MB. If your plate do en off the specifications listed above, then your application may be denied.<br>Per application of the specification of the specification of the specification is listed above, then your application may be denied.<br>Per application of the specification of the specification of the specification is listed above, then your application may be denied.<br>Per application of the specification of the specification    |  |
| A searce had your plots in sign format with an aximum use of 2 MB. If your plots does not fif the specifications lated above, then your application may be detailed.<br>A searce had a searce had a searce       |  |
| Reareau bar up angle plane that we have a bar above that is your plane to deep and if the specifications listed above, then your applications may be denset.<br>Possible a source plane that maximum liste of 2 MB. Your plane to deep and the specifications listed above, then your applications may be denset.<br>TOROMENT UP AND AND AND AND AND AND AND AND AND AND                                                                                                    |  |
| <text></text>                                                                                                    |  |

The Cannabis Control Commission runs the portal. We can certainly help you with what we can, but they have ultimate control over the website. This packet is for educational purposes only.

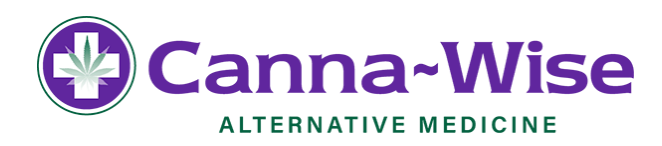

**Step 7:** On the next page (shown below), you will enter your information into the required fields denoted by a red asterisk (\*). These include the following:

Registration Information: Mother's Maiden Name, Gender, Home Phone Number, and E-mail

Residential Address: Address, City, and Zip Code

If you are homeless, you may check the box denoting your status. If you check this box, you will be required to provide a Massachusetts mailing address.

<u>Please note</u>: If you are submitting a driver's license or a Massachusetts ID card as your valid form of identification, the name and address in your application must match the name and address on your corresponding Valid Form of ID.

Mailing Address: Address, City, State, and Zip Code

If your mailing address is the same as your residential address, you may check the box and the information will automatically populate.

Identification Document Information: Valid Form of Identification and Number on Valid Form of Identification

From the drop down menu, select which "Valid Form of Identification" you will be uploading:

Massachusetts Driver's License; Massachusetts ID; United States passport; or US Military ID

Enter the "Number on your Valid Form of ID." Depending on which valid form of ID you upload, the number will be your:

Massachusetts Driver's License number (Include the 'S'); Massachusetts ID number; United States passport number; or US Military ID number

<u>Attestation</u>: Read through the Attestations and check the box to attest that you understand and agree with each of the attestations.

Once you complete filling out your information and check the attestation box, click "Proceed."

|                                                                                                    |                                  | Address 12 *                                                                                                    |                                                                                                    |                                                                                                    |                                                                                                    |
|----------------------------------------------------------------------------------------------------|----------------------------------|----------------------------------------------------------------------------------------------------|----------------------------------------------------------------------------------------------------|----------------------------------------------------------------------------------------------------|----------------------------------------------------------------------------------------------------|
| Registration Information                                                                                                    |                                  | Address 2                                                                                                    |                                                                                                    |                                                                                                    |                                                                                                    |
| Registration Number:                                                                                                    | P111                             | City : -                                                                                                    |                                                                                                    |                                                                                                    |                                                                                                    |
|                                                                                                    |                                  | Stare.                                                                                                    |                                                                                                    | Majasobusitta                                                                                                    |                                                                                                    |
| Name:                                                                                                    |                                  | All Case                                                                                                    |                                                                                                    |                                                                                                    |                                                                                                    |
| Mother's Maiden Name: *                                                                                                    |                                  | Halling Address                                                                                                    |                                                                                                    |                                                                                                    |                                                                                                    |
|                                                                                                    |                                  | Address to *                                                                                                    | a same as append                                                                                                    | -                                                                                                    |                                                                                                    |
| Gender: *                                                                                                    | Please Select                    | Address 2                                                                                                    |                                                                                                    |                                                                                                    |                                                                                                    |
| Date of Birth (mm/dd/vvvv):                                                                                                    |                                  | City -                                                                                                    |                                                                                                    |                                                                                                    |                                                                                                    |
|                                                                                                    |                                  | State: *                                                                                                    |                                                                                                    | Massachusetta                                                                                                    |                                                                                                    |
| Social Security Number (Last 4 Digits):                                                                                                    |                                  |                                                                                                    |                                                                                                    |                                                                                                    |                                                                                                    |
| Home Phone Number (111-222-3333): *                                                                                                    |                                  | Lévetification Dura                                                                                                    | nest Inheradian                                                                                                    |                                                                                                    |                                                                                                    |
|                                                                                                    |                                  | Renter on Valid For                                                                                                    | m of Identifications *                                                                                                    |                                                                                                    |                                                                                                    |
| Mobile Phone Number (111-222-3333):                                                                                                    |                                  | 1 Constant                                                                                                    |                                                                                                    |                                                                                                    |                                                                                                    |
|                                                                                                    |                                  | - 1 submitted for the C                                                                                                    | Consider Control Commission (CCC) all the inspirate                                                                                                    | it evaluations are able to ever be well due or to lead off of todered's                                                                                                    | od are oxceptive, insteading, have or fraudulent, or that lends to deceive or create a                                                                                                    |
| Email:                                                                                                    | @gmail.com                       | establishing represent                                                                                                    | in, whether density or by aminiat or antiquity 1 pro                                                                                                    | mine that I such representations are made, my repairation as a patient may be seen                                                                                                    | pended or revoked and I may be subject to criminal prosecular.                                                                                                    |
|                                                                                                    |                                  |                                                                                                    |                                                                                                    |                                                                                                    |                                                                                                    |
|                                                                                                    |                                  | <ul> <li>Lptome that inter</li> </ul>                                                                                                    | I obtain a temperary or annual registration. But I will n                                                                                                    | of its orgage in the diversion of maniparts purchased for medical use and that if I en                                                                                                    | spage in diversion, my repolsation as a patient way be suspensible or revoluted and I may                                                                                                    |
| Residential Address                                                                                                    |                                  | Loconse fuil anne be subject to crime Manachanella loc                                                                                                    | I obtain a temperary or annual regulation. But 1 will n<br>of protecution. Fundershead that the periodiums confor-<br>dium not provide internetity under federal lies or power                                                                                                    | of its engage in the diversion of maniparus postfused for realized use and that if it en-<br>mail by the Manuschandra ion for prosenance of margueous for webbar use are appli-<br>an abilitatis to fusional architectures of fusional law.                                                                                                    | $\sigma$ many gaps is diversion, my repolation as a patient may be suspensible or revoted and I may locate only within Manaschusette GL z. SHE See GL z. SHE i deterministical field                                                                                                    |
| Residential Address                                                                                                    |                                  | Journe full aire     be using to ensure     Unsuccessful to ensure     Unsuccessful to     i advected full     i                                                                                                    | calation a ferriportary or armutic registration. Third? will it<br>if protectation: Lunderstand that the perioditions cooled<br>dates not periodic terminally under federati lies or posses<br>demantification that? Lan a medicaciane patient. In their<br>or scancedates the cooledate the forecase within the date                                                                                                    | al to egging in the diversion of manipular guidance for vestion over and the FT en-<br>real by the Manuschandra law to provincies of excipance to marked our are appli-<br>an obstants to feature autonomous of televisions<br>are not Medical time of Markane Program (Program temperature registration or CC<br>ensures dates the context VIII MAR (VIII) the second second temperature<br>second dates the context VIII MAR (VIII) the second second temperature<br>second second second VIII MAR (VIII).                                                                                                    | n many<br>ng ng ng detersor, ng ngolatilin na a palent may let sagawalat ar ensiste and i may<br>saith mfy within Manachandhi GLL 5.94. See GLL 5.90. Letter antientierd that<br>and at lenses within is proposed of maiglants for medicates<br>many methods are sub-                                                                                                    |
| Residential Address<br>Homeless: 🚱                                                                                                    | 0                                | I porsee that inter<br>the adjust of terms<br>Management to the<br>second term is<br>a conservation that is<br>a conservation that is<br>have inserved that its                                                                                                    | I obtain a temperany or annual regulation. But I will in<br>al prosecution: I understand that the protections code<br>dates not possible momently under Motenti law or posses<br>demonstrates that I are a modelical area patient. I must co<br>an expensible the notifying the Program within their b<br>is or developed.                                                                                                    | at the oppoper in the diversion of manipulation purchased for resolutions and that if it en-<br>mainly the Manuschandh lains to proven since of enargients the methods one are apply<br>and statistical to behavior and or diversion for the method of the set of the<br>area on Medical line of Manipulation Program Programs temperature regionation on the<br>annexed stays the calling (353) 188-8620, after any strange to the obtained that it                                                                                                    | n more providence, my exploration as a patient may be suspended or resident and i may<br>come and wellow these schemests (C.L. c. 24). See C.L. c. 243. Letter universited that<br>and all faces while in accommodation of marginum for medical size.<br>Name schemesters in the Cannotine Carlot Cammission (CCC); or if my Program (D. Cam                                                                                                    |
| Residential Address<br>Homeless: @<br>Address 1: *                                                                                                    |                                  | Lycone ful inte<br>te sinde ti ener<br>Manachashi ener<br>Loventach fath<br>Loventach fath<br>Loven                                                                                                    | I diffier a temporary or annual regulation. That i will i<br>al presentation. Fundamental that the postetimes orbit<br>and the observation of the second second second second<br>demonstration that i are a method are patient. I must<br>an or expression for another the Program within the at<br>an or expression for another the Program within the<br>and second second second second second second<br>and second second second second second second<br>and second second second second second second<br>and second second second second second second<br>and second second second second second second<br>second second second second second second second<br>second second second second second second<br>second second second second second second second<br>second second second second second second second<br>second second second second second second second<br>second second second second second second second<br>second second second second second second second<br>second second second second second second second second<br>second second second second second second second<br>second second second second second second second<br>second second second second second second second<br>second second second second second second second<br>second second second second second second second second<br>second second second second second second second second<br>second second second second second second second second<br>second second second second second second second second second<br>second second sec                                                                                                    | In this spage on this interest of maintain particularly for maintain takes with the first<br>maintain the full biointainable in the presenters on the spages to reduce on a regist<br>an address the biointain advancement of theorem time. In a space of the space of the sp        | The many encourse, we regulations as a patient way for sequence and we resulted and integration and wellow <b>Network-books</b> that 1.9 Million <b>1</b> and <b>1</b> and <b>1</b> |
| Residential Address<br>Homeless: @<br>Address 1: *                                                                                                    |                                  | I province A of inter-<br>ted without for more than the second of the second for the second for an<br>I construct A for A of the second second                                                                                                    | I obtain a temperany se annual registration. That i with<br>if a presentation. I numbershall that the provisions is code<br>as not provide management with the best in or provide<br>demonstration that i are a resistant as a patient. I need on<br>the code and the provide the Proposite within the la<br>is or determined<br>mandatase, a sugge stray patient in the Suggathy at Management<br>and the sugget stray patient in the Suggathy at Management<br>and the sugget stray patient in the Suggathy at Management<br>patient in the Management<br>patient in the Management<br>patient in the Management<br>patient for the Management<br>patient of the Management<br>patient for the Management<br>patient of the Management<br>patient of the Management<br>patient<br>patient<br>pat | with the space of the functions of the statical part bands for results in our motion of a result of 1 re-<br>result in the Manufacture bands in parameters of results in the statical rates on a space<br>and statical is bands and bands on the space of the statical rates of the statical rates of the<br>statical static is the static of the static static static static static static static static static<br>results and static static static static static static static static static static static static static static<br>results and static static static static static static static static static static static static static static<br>material static static stat | In the second second s                                                                                                    |
| Residential Address<br>Homeless: 🚱<br>Address 1: *<br>Address 2:                                                                                                    |                                  | <ul> <li>Spreame A for an and<br/>the single of event<br/>Blancharder for event<br/>Blancharder for the<br/>single of the single of the single of the<br/>single of the single of the single of the<br/>single of the single of the single of the<br/>single of the single of the single of the<br/>single of the single of the single of the<br/>single of the single of the single of the<br/>single of the single of the single of the<br/>single of the single of the single of the<br/>single of the single of the single of the single of the<br/>single of the single of the single of the single of the<br/>single of the single of the single of the single of the<br/>single of the single of the single of the single of the<br/>single of the single of the single of the single of the<br/>single of the single of the single of the single of the<br/>single of the single of the single of the single of the<br/>single of the single of the single of the single of the<br/>single of the single of the single of the single of the<br/>single of the single of the single of the single of the<br/>single of the single of the single of the<br/>single of the single of the single of the single of the<br/>single of the single of the single of the single of the<br/>single of the single of the single of the single of the<br/>single of the single of the single of the single of the<br/>single of the single of the single of the single of the<br/>single of the single of the single of the single of the<br/>single of the single of the single of the single of the single of the<br/>single of the single of the single of the single of the single of the<br/>single of the single of the single of the single of the single of the single of the<br/>single of the single of the sing</li></ul>                                                                                                    | I taking a sequence or a semicli regulation that i will be<br>a sequencing in the second of the large sections under<br>datase not personin terms of the data section. I more<br>that and person terms of the second second section is<br>a sequencing the second second second second second second<br>is an electronic term of the second second second second<br>second second second second second second second<br>second second second second second second second<br>second second second second second second second<br>second second second second second second second<br>little second second second second second second<br>second second second second second second second<br>second second second second second second<br>second second second second second second<br>second second second second second<br>second second second second second<br>second second second second second<br>second second second second second<br>second second second second second<br>second second second second<br>second second second second<br>second second second<br>second second second second<br>second second second<br>second second<br>second second second<br>second second<br>second second<br>second second<br>second second<br>second<br>secon                                            | In this paper that the terminal resolution for the terminal section of the terminal section of the te             | spipe a force or, equivalence a judice tank the second or is sensed and the loss of the second or is the second or is the following uncellar to order to the second or is the following uncellar to order to the second or is the following uncellar to order to the second or is the second or is the                                                                                                    |
| Residential Address<br>Homeless: 🚱<br>Address 1: *<br>Address 2:<br>City: : *                                                                                                | Piease Solect                    | <ul> <li>Levens A that as</li> <li>Levens A that as</li> <li>Levens A that as</li> <li>Levens A that as</li> <li>Levens A that</li> <li>Levens A that</li> </ul>                                                                                                    | In lateral types and an information that with<br>the interaction terminal and the production term of<br>data and provide terminal and the production term of<br>data and production terminal, and the production term of<br>data and production terminal and the production term data<br>and and the production terminal and the production term data<br>and and the production terminal and the production term data<br>and the production terminal and the production term data<br>and the production terminal and the production term data<br>and the production terminal and the production term data<br>and the production terminal and the production term data<br>and the production terminal and the production term data<br>and the production terminal and the production terminal<br>and the production terminal and the terminal and the<br>and the production terminal and the<br>and the terminal terminal terminal and the<br>and the terminal terminal terminal and the<br>data and the state of terminal terminal and the<br>data and the state of terminal terminal terminal terminal<br>and the terminal terminal terminal terminal<br>and terminal terminal terminal terminal<br>and terminal terminal terminal terminal<br>and terminal terminal terminal terminal<br>and terminal terminal terminal terminal<br>and terminal terminal terminal terminal<br>and terminal terminal terminal terminal<br>and terminal terminal terminal terminal<br>and terminal terminal terminal terminal<br>and terminal terminal terminal terminal<br>and terminal terminal terminal<br>and terminal terminal terminal terminal<br>and terminal terminal terminal<br>and terminal terminal terminal terminal<br>and terminal terminal terminal terminal terminal<br>and terminal terminal terminal terminal terminal terminal<br>and terminal terminal terminal terminal terminal terminal<br>and terminal terminal terminal terminal terminal terminal terminal<br>and terminal terminal terminal terminal terminal terminal terminal terminal terminal terminal terminal terminal terminal terminal terminal terminal terminal terminal terminal terminal terminal terminal terminal terminal t                                                                                                    | It is supported by the terminal terminal termin             | signs in thermal equivalence on a public test of the second second seco                                                                                                    |
| Residential Address<br>Homeless:<br>Address 1: *<br>Address 2:<br>City : *                                                                                                   | Piease Solect •                  | Events A fails and     Events A fails and     Events A fails an                                                                                                    | Clinitize transmission that is the clinitized approximation that is produced association and provide the clinitized and provide the clinitized and provide the clinitized and provide the clinitized and provide the clinitized approximation of provide the clinitized approximation of provide the clinitized approximation of the clinitized approximation of the clinitized approximation                                                                                                    | the suggest the foregoint of the states of the states of the state of the state of the states of the states of th             | graph holes of equilables is patiential transmission in which equilables is patiential transmission in the equilable share is provided in the equilable is a start of equilable to the equilable is a start of equilable to the equilable is a start of equilable to the equilable is a start of equilable to the equilable is the equilable is the equil                                                                                                    |
| Residential Address<br>Homeless: 🚱<br>Address 1: *<br>Address 2:<br>City: : *<br>State:                                                                                      | Please Select Massachusetts      | Experiment Rules and Rules     Experiment Rules and Rules     Experiment Rules and Rules     Experiment Rules     Experiment Rules                                                                                                    | Initial temporary is email registration. Multi-initial<br>generative involved with the productions work<br>has not operative involved work temporary initial or<br>provide temporary and the second scale partice. In our<br>or responsible the volvege the Program within the to<br>modules, any of my parties that Registry at Water<br>quarter to the Water of Water and Scale and Scale<br>and Scale and Scale and Scale and Scale and Scale<br>and Scale and Scale and Scale and Scale and Scale<br>and Scale and Scale and Scale and Scale and Scale<br>and Scale and Scale and Scale and Scale and Scale<br>and Scale and Scale and Scale and Scale and Scale<br>and Scale and Scale and Scale and Scale and Scale and Scale<br>and Scale and Scale and Scale and Scale and Scale and Scale<br>and Scale and Scale and Scale and Scale and Scale and Scale<br>and a scale and Scale and Scale and Scale and Scale and Scale<br>and a scale and Scale and Scale and Scale and Scale and<br>Scale and Scale and Scale and Scale and Scale and Scale<br>and a scale and scale and Scale and Scale and Scale and<br>Scale and Scale and Scale and Scale and Scale and Scale and<br>Scale and Scale and Scale and Scale and Scale and Scale and<br>Scale and Scale and Scal                                                                                                    | We support the foreign of the strenge starting and product the strength of the strength of th             | The properties of the end of the end of the                                                                                                    |
| Residential Address<br>Homeless:  Address 1: * Address 2: City: * State: 21P Code: *                                                                                         | Piease Select •<br>Massachusetts | Example Advances     Example Advances     Exam                                                                                                    | The barrow process or some completion to Curr i<br>and the interpret prime interpret prime prime to<br>the start of prime interpret prime interpret prime<br>that and prime interpret prime interpret prime interpret<br>interpret prime interpret prime interpret prime<br>interpret prime interpret prime interpret prime<br>interpret prime interpret prime interpret prime<br>prime in the interpret prime interpret prime<br>prime interpret prime interpret prime interpret prime<br>interpret prime interpret prime interpret prime<br>prime interpret prime interpret prime<br>prime interpret prime interpret prime interpret prime<br>prime interpret prime interpret prime interpret prime<br>prime interpret prime interpret prime interpret prime<br>prime interpret prime interpret prime interpret prime<br>prime interpret prime interpret prime interpret prime<br>prime interpret prime interpret prime interpret prime<br>prime interpret prime interpret prime interpret prime<br>prime interpret prime interpret prime interpret prime<br>prime interpret prime interpret prime interpret prime<br>prime interpret prime interpret prime interpret prime interpret prime<br>prime interpret prime interpret prime interpret prime interpret prime<br>prime interpret prime interpret prime interpret prime interpret prime<br>prime interpret prime interpret prime interpret prime interpret prime interpret prime<br>prime interpret prime interpret prime interpret prime interpret prime interpret prime interpret prime interpret prime interpret prime interprime interprime interpret prime interpret prim<br>interpret p                                                                                                    | In the second second s             | The second second secon                                                                                                    |
| Residential Address<br>Homeless: 🚱<br>Address 2:<br>Address 2:<br>City: *<br>State:<br>ZIP Code: *                                                                           | Please Solect  Massachusetts     | <ul> <li>Journal of Arman, J.</li> <li>Journal of Arman, J.</li> <li>Arman, J. &amp; Sandar, J. &amp; Sandar, J. &amp; San</li></ul> | The barrow provides the structure of products that of the<br>products in a structure of products and<br>the structure of products and the structure of products and<br>the structure of products and the structure of the structure of the stru                                                                                                    |                                                                                                    | The share of the second second                                                                                                    |
| Residential Address<br>Homeless:<br>Address 1: *<br>Address 2:<br>City : *<br>State:<br>ZJP Code: *<br>Mailing Address                                                       | Please Solect  Massachusetts     | Even Marken     Annuel Marken     Annuel Ma                                                                                                    | (into a terms) is most regulation. Solver, the problem with<br>the most parameters in the problem with the problem with<br>the most parameters are the problem with the problem<br>with the parameters are the problem with the parameters<br>of the problem with the problem with the parameters are<br>regulated as the problem with the parameters are the<br>parameters of the problem with the parameters are the<br>problem with the parameters are the parameters are the<br>problem with the parameters are the parameters are the<br>parameters are the parameters are the parameters are the<br>parameters and problem with the parameters are the<br>parameters and parameters are the parameters are the<br>parameters and parameters are the parameters and parameters<br>are the research and parameters are the parameters and<br>are the parameters are parameters and parameters are an even<br>are the parameters are an even and and are an<br>are the parameters are an even and an area are<br>and the parameters are an even and are an even and<br>area are an even and area are an even and area are an<br>area of the parameters are an even and area are an<br>area of the parameters are an even and area of the<br>area of the parameters are an even and area of the<br>area of the parameters are an even and area of the<br>area of the parameters are an even and area of the<br>area of the parameters are an even and area of the<br>area of the parameters are an even and area of the<br>area of the parameters are an even area of the parameters are an area of the<br>area of the parameters are an area of the parameters are an area of the<br>area of the parameters are an area of the parameters are an area of the<br>area of the parameters are an area of the parameters are an area of the<br>area of the parameters are an area of the parameters are an area of the<br>area of the parameters are an area of the parameters are an area of the<br>area of the parameters are an area of the parameters are an area of the parameters are an area of the parameters are an area of the parameters are an area of the parameters are an area of the parameters are an area                                                                                                    |                                                                                                    |                                                                                                    |
| Residential Address<br>Homeles:<br>Address 1: *<br>Address 2:<br>City : *<br>State:<br>ZIP Code: *                                                                           | Please Select  Massachusetts     | Expendition     Expendition     Expendition     Expendition     Expendition     Expendition     Expendition     Expendition     Expendition     Expendition     Expendition     Expendition     Expendition     Expendition                                                                                                    |                                                                                                    |                                                                                                    | The second second secon                                                                                                    |
| Residential Address<br>Homeless:<br>Address 1: *<br>Address 2:<br>City : *<br>State:<br>ZIP Code: *<br>Mailing Address<br>Mailing address is the same as above:<br>Address 4 | Please Solect                    | <ul> <li>Institution of the second second secon</li></ul>                                                                                                    | Initial and encode a subset applicable in the original subset and encode and encode a                                                                                                    |                                                                                                    |                                                                                                    |

The Cannabis Control Commission runs the portal. We can certainly help you with what we can, but they have ultimate control over the website. This packet is for educational purposes only.

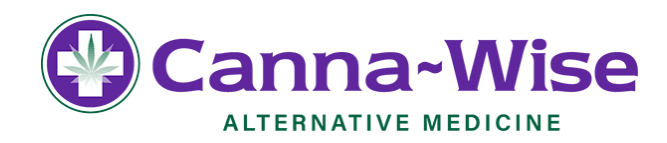

Step 9: If you successfully enter all of the identification fields you will be taken to the "Valid Form of Identification" page.

- Enter the expiration date of your Valid Form of ID.
- Scan a copy of the front of your MA ID or MA Driver's License.

<u>Please Note:</u> Only include a scan of the back if your address is different than the one on the front of the license. Your address needs to match whatever the MA RMV has in their system.

That can be updated by visiting: <u>https://atlas-myrmv.massdot.state.ma.us/myrmv/\_/</u>

• To upload a copy of your Valid Form of ID, click "Choose File" or "Browse" button and select the file that you saved to your computer prior. Then click "Upload" before hitting the "Proceed" button at the bottom of the screen.

# When uploading a document to this screen, ensure that the document is in .jpg format or .pdf format and has a maximum size of 2 MB.

<u>Please note</u>: This file should contain a copy of your Valid Form of ID. You should not upload the picture of yourself at this time; you will be asked to do so on the next page.

<u>Also note</u>: If you are uploading a US Military ID, you must upload the file that contains both the **front and back** copy of your ID.

| Valid Form of Identification                                                                                                    |                                                                                                    |         |
|----------------------------------------------------------------------------------------------------|----------------------------------------------------------------------------------------------------|---------|
| Instructions:                                                                                                    |                                                                                                    | . 🗸 Ins |
| Upload a valid form of identification that meets the requirements outlined below,<br>the four forms of ID listed below. Be sure to upload an image of your entire valid                                                                                                    | and input the requested information. Please note this page is to upload your valid form of ID; ensure it is only one o<br>form of ID, including both the front and back of the ID. Do not upload a photo of yourself here. You will upload a                                                                                                    |         |
| photo of yourself later in the registration process.                                                                                                    |                                                                                                    | ✓ De    |
| Valid Form of Identification                                                                                                    |                                                                                                    | Ide     |
| Valid forms of identification include one of the following:                                                                                                    |                                                                                                    |         |
| Massachusetts driver's license;                                                                                                    |                                                                                                    |         |
| <ul> <li>Massashusatta ID card (that has a picture of yoursalf on it);</li> </ul>                                                                                                    |                                                                                                    |         |
| Massacruseus ib caru (mai nas a picture or yoursen on it),                                                                                                    |                                                                                                    |         |
| Massauluses to Jock (main has a plicule of yousen on h),     US passport, or     US passport, or     Us military ID.     When uploading a document to this screen, ensure that the document is in     If you submit a driver's lense or Massachusetts ID card as your valid form of to     Provision advectors a scheruly under the document of the to                                                                                                    | . jpg format or .pdf format and has a maximum size of 2 MB.<br>entification, the name and address in your application must match the name and address on your ID.                                                                                                    |         |
| Massaclusses to creat (main has a picture of yousen on h),     US passport, or     US passport, or     When uploading a document to this screen, ensure that the document is in     If you submit a driver's license or Massachusetts ID card as your valid form of lic     For more information on how to update the name and address on your Massach     Www.massmv.com.                                                                                                    | .jpg format or .pdf format and has a maximum size of 2 MB.<br>entification, the name and address in your application must match the name and address on your ID.<br>usetts license or ID, or how to renew your license or ID, please contact the RMV, or visit their website at                                                                                                    |         |
| <ul> <li>Massauluses to Ico (usa has a picture of yousen on h),</li> <li>US passport, or</li> <li>US military ID.</li> </ul> When uploading a document to this screen, ensure that the document is in if you submit a driver's license or Massachusetts ID card as your valid form of lic for more information on how to update the name and address on your Massach www.massmuc.com. If uploading a US military ID, scan and upload the front and the back of the card                                                                                                    | I.jpg format or .pdf format and has a maximum size of 2 MB.<br>entification, the name and address in your application must match the name and address on your ID.<br>usetts license or ID, or how to renew your license or ID, please contact the RMV, or visit their website at                                                                                                    |         |
| <ul> <li>Massauluses to Ico (main has a picture of yousen on h),</li> <li>US passport, or</li> <li>US military ID.</li> </ul> When uploading a document to this screen, ensure that the document is in if you submit a driver's license or Massachusetts ID card as your valid form of lo <i>For more information on how to update the name and address on your Massach         www.massmuc.com</i> . If uploading a US military ID, scan and upload the front and the back of the card <b>My uploaded Document</b>                                                                                                    | I.jpg format or .pdf format and has a maximum size of 2 MB.<br>entification, the name and address in your application must match the name and address on your ID.<br>usetts license or ID, or how to renew your license or ID, please contact the RMV, or visit their website at                                                                                                    |         |
| Massaclusses to focus (main has a placture of yoursen on h),     US passport, or     US military ID.     When uploading a document to this screen, ensure that the document is li     If you submit a driver's license or Massachusetts ID card as your valid form of li     For more information on now to update the name and address on your Massach     www.massrm.com.     If uploading a US military ID, scan and upload the front and the back of the card     My Uploaded Document     Document                                                                                                    | I jpg format or .pdf format and has a maximum size of 2 MB. entification, the name and address in your application must match the name and address on your ID. usetts license or ID, or how to renew your license or ID, please contact the RMV, or visit their website at Date Uploaded                                                                                                    | ctions  |
| Videsaduruses to rock (main has a picular of yousen on h),     US passport, or     US passport, or     US passport, or     US passport, or     Us of the second of the second of th | I .jpg format or .pdf format and has a maximum size of 2 MB. Interpretation must match the name and address on your ID. Interpretation with the second address on your ID. Interpretation of the second address of the second address on your ID. Interpretation of the second address of the second address of your ID. Interpretation of the second address of the second address of your ID. Interpretation of the second address of the second address of your ID. Interpretation of the second address of the second address of your ID. Interpretation of the second address of the second address of the s | ctions  |
| Massauluseis to torgo (main has a picture of yousen on h),     US passport, or     US military ID.     When uploading a document to this screen, ensure that the document is in     If you submit a driver's license or Massachusetts ID card as your valid form of ic     For more information on how to update the name and address on your Massach     www.massrmv.com.     If uploading a US military ID, scan and upload the front and the back of the card     My Uploaded Document     Document     MAissued Photo ID     Upload Valid Form of Identification                                                                                                    | i .jpg format or .pdf format and has a maximum size of 2 MB.<br>entification, the name and address in your application must match the name and address on your ID.<br>usetts license or ID, or how to renew your license or ID, please contact the RMV, or visit their website at                                                                                                    | xions   |
|                                                                                                    | I Jpg format or .pdf format and has a maximum size of 2 MB.<br>entification, the name and address in your application must match the name and address on your ID.<br>usetts license or ID, or how to renew your license or ID, please contact the RMV, or visit their website at<br>Date Uploaded Ac<br>02/15/2020 11.56 AM<br>Massachusetts ID                                                                                                    | ctions  |
|                                                                                                    | I Jpg format or .pdf format and has a maximum size of 2 MB.<br>entification, the name and address in your application must match the name and address on your ID.<br>usetts license or ID, or how to renew your license or ID, please contact the RMV, or visit their website at<br>Date Uploaded Ac<br>02/15/2020 11.56 AM<br>Massachusetts ID<br>8911                                                                                                    | zions   |
| Massauluseis to require that has a picture of yousen on hy,     US passport, or     US passport, or     US passport, or     US passport, or     Us an intervent of the second of the second of th | I Jpg format or .pdf format and has a maximum size of 2 MB. entification, the name and address in your application must match the name and address on your ID. usetIs license or ID, or how to renew your license or ID, please contact the RMV, or visit their website at Date Uploaded O2/15/2020 11.56 AM MassachusetIs ID S911 02/23/2021                                                                                                    | stons   |

The Cannabis Control Commission runs the portal. We can certainly help you with what we can, but they have ultimate control over the website. This packet is for educational purposes only.

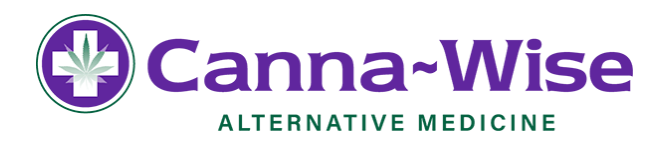

• Click "Proceed" to continue to the next page.

**\*\*Additional Step ONLY for those registering using a US Passport or US Military ID:** You will be prompted to upload a picture of yourself as well. This photo will be placed on your Program ID Card. Those registering with their MA ID or MA Driver's License with have their photo already pulled from the RMV database so they can skip this step.

### Photograph of Yourself:

Your photo must be:

- o In color;
- A square photo in portrait/upright format;
- Taken in front of a plain white or off-white background;
- Taken within the last 6 months to reflect what you look like now;
- Showing only your head and the top of your shoulders;
- Taken looking directly at the camera held at eye level;
- Taken with both eyes open, and without eyewear; and
- Taken without any item that covers your face or head, except for religious purposes.

A passport photo meets these requirements and can be obtained at any location that issues passport photos, such as a pharmacy, the post office, or a camera store. Alternatively, you may upload a photo from a cell phone camera if the photo meets the requirements outlined above.

• Scan said photo to the device you're doing the registration on. Choose this photo from your files and click "Upload" before proceeding to the next page.

The Cannabis Control Commission runs the portal. We can certainly help you with what we can, but they have ultimate control over the website. This packet is for educational purposes only.

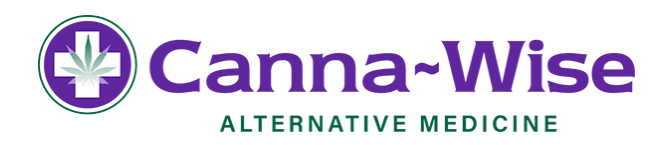

**Step 10:** After uploading the image of your identification and the picture of yourself (if applicable), then you must submit a document that proves that you are a resident of Massachusetts (as outlined below):

Upload one of the following, which proves that you are a resident of Massachusetts:

- Utility bill (gas, electric, telephone, cable, or heating oil), that is less than 60 days old and must contain your name and address;
- Current Massachusetts motor vehicle registration card with your current address;
- o Tuition bill with a due date of less than 6 months ago and addressed to your current address;
- $\circ$   $\,$  Car insurance policy or bill that is dated less than 60 days old;
- Home mortgage, lease or loan contracts dated within 6 months of today with your name, address and signature;
- o Certified U.S. Marriage Certificate dated within the past 6 months;
- $\circ$   $\;$  Property tax or excise tax bill for the current year with your name and address;
- First-class mail dated less than 60 days old from any federal or state agency that displays your name and address; or
- Current Massachusetts-issued Professional License with your address.

\*\*\*Also, the name and address you submit in the Medical Use of Marijuana Online System must match the name and address on the document that you submit to prove your Massachusetts residency.

- Scan or take a picture of one of these proofs that clearly display all the applicable information such as full name, MA address and the date.
- Click "Choose File" and pick the correct file that has the scan of the Proof of Residency
- Click "Upload" to upload file to registration

When uploading a document to this screen, ensure that the document is in .jpg format or .pdf format and has a maximum size of 2 MB.

The Cannabis Control Commission runs the portal. We can certainly help you with what we can, but they have ultimate control over the website. This packet is for educational purposes only.

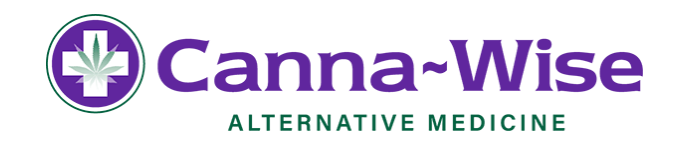

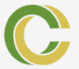

Medical Use of Marijuana Online System

#### Proof of Massachusetts Residency

#### Instructions:

You must submit a document that proves that you are a resident of Massachusetts (as outlined below). Also, the name and address you submit in the Medical Use of Marijuana Online System **must match** the name and address on the document that you submit to prove your Massachusetts residency.

#### When uploading a document to this screen, ensure that the document is in .jpg format or .pdf format and has a maximum size of 2 MB.

Upload one of the following, which proves that you are a resident of Massachusetts:

- · Utility bill (gas, electric, telephone, cable, or heating oil), that is less than 60 days old and must contain your name and address;
- Current Massachusetts motor vehicle registration card with your current address;
- Tuition bill with a due date of less than 6 months ago and addressed to your current address;
- · Car insurance policy or bill that is dated less than 60 days old;
- · Home mortgage, lease or loan contracts dated within 6 months of today with your name, address and signature;
- Certified U.S. Marriage Certificate dated within the past 6 months;
- · Property tax or excise tax bill for the current year with your name and address;
- · First-class mail dated less than 60 days old from any federal or state agency that displays your name and address; or
- Current Massachusetts-issued Professional License with your address.

#### Upload Proof of Massachusetts Residency

Select the file proving your Massachusetts residency to upload: \*

Choose File No file chosen

Upload

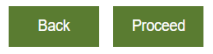

• Click "Proceed" to continue

The Cannabis Control Commission runs the portal. We can certainly help you with what we can, but they have ultimate control over the website. This packet is for educational purposes only.

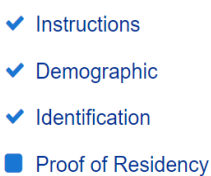

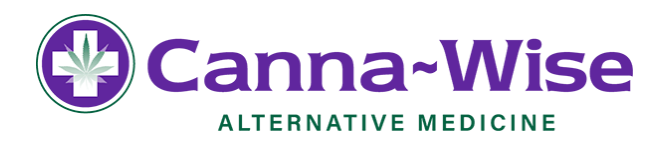

**<u>Step 11</u>**: You'll see the photo the state will be using for your hard copy, plastic Medical Marijuana Program card.

**Step 12:** You'll be taken to a screen where you'll have to double check all of your information such as your name, address, phone number, etc. Once you click "Submit", your registration will automatically be processed as long as your registered using your MA Identification or your MA Driver's License. You'll see this page as shown below:

| Medical Use of Marijuana Online System                                                                                                    |                                                                              |                                                |                 |        |               |                        |                 | AG     |
|----------------------------------------------------------------------------------------------------|------------------------------------------------------------------------------|------------------------------------------------|-----------------|--------|---------------|------------------------|-----------------|--------|
|                                                                                                    |                                                                              |                                                |                 | A Home | My Caregivers | \$ <u>My Purchases</u> | My Registration | O Help |
| Home Welcome You are a registered patient with the Medical Use of Mar                                                                                                    | ijuana Program. Your registration number is P                                | and your registration is active until February | <b>, 2021</b> . |        |               |                        |                 |        |
| Important Dates<br>My Registration Expiration Date:<br>My Certification End Date:                                                                                                    | 02/19/2021 - 1 year from today<br>02/17/2021 - 11 months, 29 days from today |                                                |                 |        |               |                        |                 |        |
| To print your temporary program ID card please click the "Print Temporary Program<br>Print Temporary Program ID Card<br>Please use the menu at the top right of the screen to navigate through the system:<br>Home - Return to the home page<br>My Caregivers - Manage your caregiver(s)<br>My Registration - View/update your registration information, or deregister<br>My Purchases - View your recent purchases<br>Help - Additional help and information | n ID card" link below.                                                       |                                                |                 |        |               |                        |                 |        |

The Cannabis Control Commission runs the portal. We can certainly help you with what we can, but they have ultimate control over the website. This packet is for educational purposes only.

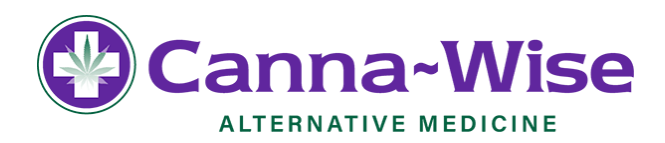

From here, you will be able to print your temporary, paper Program ID Card. You will receive your plastic Program ID Card in the mail at a later date. Temporary, paper Program ID Cards expire four weeks from the date that your registration is approved by the Program. By the time the temporary expires, you should have received a plastic Program ID Card in the mail.

If you do not receive your plastic Program ID Card within three weeks, call the Program at (833) 869-6820.

The temporary, paper Program ID Card looks like this:

|             | TEMPORARY PROGRAM                                                                                                    | I ID CARD                                                                                                    |                                                                                                    |  |  |  |  |  |
|-------------|----------------------------------------------------------------------------------------------------|----------------------------------------------------------------------------------------------------|----------------------------------------------------------------------------------------------------|--|--|--|--|--|
| C           | Cannabis Control Commission<br>Medical Use of Marijuana Program                                                                                                 |                                                                                                    |                                                                                                    |  |  |  |  |  |
| PA<br>REGIS | This is your temporary, paper<br>registration is approved by th<br>must carry your Program ID (<br>use. If you do not receive you<br>Program at (833) 869-6820. | Program ID Card which e<br>e Medical Use of Marijuan:<br>Card all times while you are<br>ir plastic Program ID Card | xpires four weeks from the date that your<br>a Program. You<br>e in possession of marijuana for medical<br>in the mail within three weeks, call the |  |  |  |  |  |
| TIE<br>TR.  | YOUR                                                                                                    | Registration Number:<br>Name:                                                                                       | P                                                                                                    |  |  |  |  |  |
| PZ          | IMAGE                                                                                                    | Registration Type:                                                                                                  | Patient                                                                                                    |  |  |  |  |  |
| TION        | HERE                                                                                                    | Expiration Date:                                                                                                    | 03/31/2020                                                                                                    |  |  |  |  |  |
|             | You must carry your Program ID Care                                                                                                    | d all times while you are in posses                                                                                 | sion of marijuana for medical use.                                                                                                    |  |  |  |  |  |

It will have the image you provided or the image from the Registry of Motor Vehicles in the "Your Image here" portion. It will also have your patient registration number, name and expiration date when that temporary card will expire.

Unfortunately, those registering with a US Military ID or a US Passport will have to wait for the state to process your registration. This process may take two to three weeks.

Anyone registering with those credentials will then be taken to the Home screen with a message stating that you have submitted a new registration application. Once your registration application is reviewed by the Medical Use of Marijuana Program, you will be notified by email regarding the status of your registration.

Registration applications are reviewed in the order they are received.

For further questions or if you would like to try and expedite your registration being processed, you can try to contact the state via their phone number (833) 869-6820 or by e-mailing Matthew Giancola at: Matt.Giancola@CCCMass.com

The Cannabis Control Commission runs the portal. We can certainly help you with what we can, but they have ultimate control over the website. This packet is for educational purposes only.